対称反射測定プロファイルから ND 方向の逆極点図を表示

2020年09月17日 *HelperTex Office*  逆極点は、極点図測定からODF解析後、あらゆる方向の逆極点図を計算できるが、最も重要な ND方向に関しては、通常測定である対称反射プロファイルから計算できる。 通常は、サンプルチェンジャーと組み合わせ、面内回転を行い測定します。 定性測定と異なり20法方向の分解能は必要としないので発散光学系とし発散スリットを広くし 多数の結晶粒を測定し、受光スリットの分解能は必要としないので0.3mm程度を利用する。 以下にアルミニウムを例に連続測定データから指数付きの分割データに変換し、randomと sampleの比率を計算し、ステレオ三角形上に表示する手順を説明します。

測定データ

CTR > DATA > Profile-Inverse > Aluminum

| · | 名前 ^            | 更新日時             | 種類           |
|---|-----------------|------------------|--------------|
|   | 📭 A-H18.ASC     | 2012/06/26 10:44 | RINT20007スキー |
|   | 🕰 Al-powder.ASC | 2012/06/26 10:44 | RINT2000774- |
|   | 🕰 A-T4.ASC      | 2012/06/26 10:44 | RINT2000774- |
|   | 📭 B-H18.ASC     | 2012/06/26 10:44 | RINT2000774- |
|   | 🕰 B-O.ASC       | 2012/06/26 10:44 | RINT200077+- |
|   | 📭 C-Bach.ASC    | 2012/06/26 10:44 | RINT200077+- |
|   | 🕰 C-CAL.ASC     | 2012/06/26 10:44 | RINT200077+- |
|   | D-H14.ASC       | 2012/06/26 10:44 | RINT200077+- |
|   | 📭 D-H18.ASC     | 2012/06/26 10:44 | RINT200077+- |
|   | 📭 D-O.ASC       | 2012/06/26 10:44 | RINT200077+- |

解析プログラム

ProfiletoDivisionProfile

複数の連続データから指数付きの分割データに変換

InverseAll

分割データから各種処理を行い、Sample/Random 計算を行う

#### InverseDisplay

ステレオ三角形上に、数値表示、3D表示を行う。

| 解析                  |                            |       |                                      |                                |                            |                             |              |                     |                  |                         |       |       |       |       |       |       |                             |                       |                        |
|---------------------|----------------------------|-------|--------------------------------------|--------------------------------|----------------------------|-----------------------------|--------------|---------------------|------------------|-------------------------|-------|-------|-------|-------|-------|-------|-----------------------------|-----------------------|------------------------|
|                     |                            |       | InverseTools 1.13ST[21/08/31]        | by CTR                         | - 🗆 X                      |                             |              |                     |                  |                         |       |       |       |       |       |       |                             |                       |                        |
|                     |                            |       | File Help                            |                                |                            |                             |              |                     |                  |                         |       |       |       |       |       |       |                             |                       |                        |
| M ODFPolefigure1.5  | 1.65T[21/08/31] by CTR     |       | Asc<br>Profile( or Division)         | ProfiletoDivisionProfile       | DivisionProfile(index) Asc |                             |              |                     |                  |                         |       |       |       |       |       |       |                             |                       |                        |
| File Linear(3D) To  | olKit Help InitSet Rp% Mir | numur | - Asc<br>DivisionProfile(Index)      | InverseAll                     | Inverse TXT File           |                             |              |                     |                  |                         |       |       |       |       |       |       |                             |                       |                        |
| ASC(RINT-PC)        | PFtoODF3                   |       | - TXT<br>HKL Intens 2Theta TEXT data | MeasureDatatoMYICDD            | MYICDD data                |                             |              |                     |                  |                         |       |       |       |       |       |       |                             |                       |                        |
| Calcration Conditio | SoftWare                   | _     | InverseTXT<br>Inverse Data           | InverseDisplay                 | Inverse 3D Display         |                             |              |                     |                  |                         |       |       |       |       |       |       |                             |                       |                        |
| Previous            | ImageTools                 |       | InverseTXT<br>Hexainverse Data       | InverseDisplayHexa             | Hexalnverse 3D Display     |                             |              |                     |                  |                         |       |       |       |       |       |       |                             |                       |                        |
| Backgroud delete    | PopLATools                 |       | Asc<br>Profile                       | Lotgering Method               | Text Data                  |                             |              |                     |                  |                         |       |       |       |       |       |       |                             |                       |                        |
|                     | ODFAfterTools              |       |                                      | - Asc(files)<br>Profiles       | Lotgering and Inverse      | Text Data                   |              |                     |                  |                         |       |       |       |       |       |       |                             |                       |                        |
| 🗌 Ref 🔄 Tra         | PoleOrientationTools       |       |                                      | ODF-Inverse                    | InverseDirection           | Direction-Plane Data disp   |              |                     |                  |                         |       |       |       |       |       |       |                             |                       |                        |
| Defocus file Se     | DataBaseTools              |       |                                      |                                |                            |                             |              | ODF-Inverse         | GPInverseDisplay | Inverse Contour Display |       |       |       |       |       |       |                             |                       |                        |
| Smoothing(for A     | FiberTools                 |       |                                      | Inverselist<br>Inverse Data    | InverseCubicContourDisplay | InverseContour Display      |              |                     |                  |                         |       |       |       |       |       |       |                             |                       |                        |
| Cycles              | StandardODFTools           |       |                                      | necti                          | necti                      | necti                       | necti        | necti               | necti            | necti                   | necti | necti | necti | necti | necti | necti | Inverselist<br>Inverse Data | InverseContourDisplay | InverseContour Display |
|                     | DefocusTools               |       |                                      |                                |                            | Inverselist<br>Inverse Data | InverseDisp2 | InverseDisplay36Box |                  |                         |       |       |       |       |       |       |                             |                       |                        |
|                     | ClusterTools               |       |                                      | txtdata apend                  | hkllistDisplay             | csv file                    |              |                     |                  |                         |       |       |       |       |       |       |                             |                       |                        |
| ·                   | InverseTools               |       |                                      | hkIlisdtDisplay<br>listDisplay | InverseResultDisplay       | resultDisplay               |              |                     |                  |                         |       |       |       |       |       |       |                             |                       |                        |
|                     | MeasureDatatoAscTools      |       | ODF-Inverse                          | GPInverseDisplay-old           | Inverse 3D Display         |                             |              |                     |                  |                         |       |       |       |       |       |       |                             |                       |                        |
|                     | OrientationDisplayTools    |       |                                      |                                | _                          |                             |              |                     |                  |                         |       |       |       |       |       |       |                             |                       |                        |
| +                   | VectorTools                |       |                                      |                                |                            |                             |              |                     |                  |                         |       |       |       |       |       |       |                             |                       |                        |
|                     |                            |       |                                      |                                |                            |                             |              |                     |                  |                         |       |       |       |       |       |       |                             |                       |                        |

# 材料を選択(管球も指定)

| M ProfiletoDivision | nProfile 1.07ST[21/08/31] by CTR                                                                                                    | _           |        | X |
|---------------------|----------------------------------------------------------------------------------------------------|-------------|--------|---|
| File Help           | /                                                                                                    |             |        |   |
| Material            | A-Iron-Measure-IntegralData                                                                                                    |             |        |   |
| Full Profiles(ASC   | C) or Division profiles(ASC) select files number                                                                                                    | =0          | List   |   |
| Smoothing           | Data scope condition for division       Index change datafile(division files to NEWFILE)         ±       1.8       O Change       O Create( NEWFILE) | E           | xecute |   |
|                     |                                                                                                    | Inver       | rseAll |   |
| プロファ                | イルデータを複数選択 切り出し範囲指定 分割開始 InverseA                                                                                                    | <b>山</b> の走 | 記動     |   |

| 材料の選択 | 1 |
|-------|---|
|-------|---|

| Material                                                                                                   |            |   |
|----------------------------------------------------------------------------------------------------|------------|---|
| ₩ MaterialData 1.37T[21/08/31] by CTR — □ ×                                                                |            |   |
| File Help Disp                                                                                             |            |   |
| Search                                                                                                    |            |   |
| Cubic ~                                                                                                    |            |   |
| $ \begin{tabular}{c c c c c c c c c c c c c c c c c c c $                                                  |            |   |
| Wave length                                                                                                |            |   |
| 1.54056                                                                                                    |            |   |
| Select                                                                                                    |            |   |
| Aluminum. TXT                                                                                              |            |   |
|                                                                                                    |            |   |
| Aluminum                                                                                                   |            |   |
| Formula: Al                                                                                                |            |   |
|                                                                                                    |            |   |
|                                                                                                    |            |   |
|                                                                                                    |            |   |
|                                                                                                    |            |   |
| Disp. Cancel Return Structure                                                                              |            |   |
| Chaminal formula                                                                                           |            |   |
|                                                                                                    |            |   |
| Input(e. g. C2 H4) Ai                                                                                      |            |   |
|                                                                                                    |            |   |
| ProfiletoDivisionProfile 1.07ST[21/08/31] by CTR                                                           | - 🗆        | × |
| File Help                                                                                                  |            |   |
| Material                                                                                                   |            |   |
|                                                                                                    |            |   |
| Aluminum                                                                                                   |            |   |
| E-II D(I(ASO) Division(I(ASO)                                                                              |            |   |
|                                                                                                    |            |   |
| Files 🗸 🖆 select files number                                                                              | =0 List    |   |
|                                                                                                    |            |   |
| Smoothing —   Data scope condition for division —   Index change datafile(division files to NEWFILE) — — — |            | _ |
| 1 . 18 de r O Change O Create( NEWEILE)                                                                    | Execute    |   |
|                                                                                                    |            |   |
|                                                                                                    |            |   |
|                                                                                                    | InverseAll |   |
|                                                                                                    |            |   |
| MillahaTayDicelayian Evacutable lar File 70 KB 201                                                         |            |   |

1 1 30

p

| Full Profiles(ASC               | ) or Division profiles(ASC)                                                                                                    |                          |
|---------------------------------|----------------------------------------------------------------------------------------------------|--------------------------|
| Files                           |                                                                                                    |                          |
| ふ 開く                            |                                                                                                    | ×                        |
| ファイルの場所(I):                     | 📑 Aluminum 🗸 🤌 📂 🖽 -                                                                                                    |                          |
| 最近使った項                          | A-H18.ASC<br>Al-powder.ASC<br>A-T4.ASC<br>B-H18.ASC<br>B-O.ASC                                                                             |                          |
| デスクトップ                          | C-Bach.ASC<br>C-CAL.ASC<br>D-H14.ASC                                                                                                    |                          |
| <b>בי</b> איא<br>אכאב+א         | D-H18.ASC<br>D-O.ASC<br>Tandom-plate.ASC                                                                                                   |                          |
| PC                              |                                                                                                    |                          |
| ネットワーク                          | ファイル名(N):     .SC* *C-CALASC* *D-H14.ASC* *D-H18.ASC* *D-O.ASC*       ファイルのタイプ(T):     *asc,*.ASC,*.Asc                                    | <mark>罰&lt;</mark><br>双肖 |
| r 🎽 ProfiletoDivisionProfile 1. | 1.07ST[21/08/31] by CTR -                                                                                                    | ×                        |
| Material Alumin                 | List                                                                                                    |                          |
| Full Profiles(ASC) or Divi      | ision profiles(ASC) C:\CTR\DATA\Profile-Inverse\Aluminum Select files number =10                                                           | ist                      |
| Smoothing Data sc<br>1 ±        | cope condition for division       Index change datafile(division files to NEWFILE)         1.8       O Change Index change Create(NEWFILE) | te                       |
| p                               | InverseAl                                                                                                    |                          |

| Smoothing Data scope condition for division Index change datafile(division files to NEWFILE)<br><b>1 1 1 1 1 1 1 1 1 1</b>                                                                                                    | E) Execute |
|----------------------------------------------------------------------------------------------------|------------|
| r AProfiletoDivisionProfile 1.07ST[21/08/31] by CTR                                                                                                    | - / □ ×    |
| Material     List       Full Profiles(ASC) or Division profiles(ASC)     Either Criter Criter Inverse Aluminum                                                                                                    |            |
| Select files numbers and the second select files numbers and the second select files numbers and the s | Execute    |
| Division file has been Created !!                                                                                                    | InverseAll |
| > CTR > DATA > Profile-Inverse > Aluminum                                                                                                    |            |

| □ 名前 ^          | 更新日時                                                                                                    | 種類                                                                                                    |
|-----------------|----------------------------------------------------------------------------------------------------|----------------------------------------------------------------------------------------------------|
| NEWFILE         | 2020/09/17 7:33                                                                                                    | ファイル フォルダー                                                                                                    |
| 📭 A-H18.ASC     | 2012/06/26 10:44                                                                                                    | RINT2000774-                                                                                                    |
| 🛱 Al-powder.ASC | 2012/06/26 10:44                                                                                                    | RINT2000774-                                                                                                    |
| 📭 A-T4.ASC      | 2012/06/26 10:44                                                                                                    | RINT2000774-                                                                                                    |
| 📭 B-H18.ASC     | 2012/06/26 10:44                                                                                                    | RINT2000774-                                                                                                    |
| 📭 B-O.ASC       | 2012/06/26 10:44                                                                                                    | RINT20007スキー                                                                                                    |
| 📭 C-Bach.ASC    | 2012/06/26 10:44                                                                                                    | RINT2000774-                                                                                                    |
| 📭 C-CAL.ASC     | 2012/06/26 10:44                                                                                                    | RINT2000774-                                                                                                    |
| D-H14.ASC       | 2012/06/26 10:44                                                                                                    | RINT2000774-                                                                                                    |
| D-H18.ASC       | 2012/06/26 10:44                                                                                                    | RINT2000774-                                                                                                    |
| 🕰 D-O.ASC       | 2012/06/26 10:44                                                                                                    | RINT2000774-                                                                                                    |
|                 | ▲前<br>NEWFILE<br>NEWFILE<br>NEWFIL | 名前       更新日時         NEWFILE       2020/09/17 7:33         Ui A-H18.ASC       2012/06/26 10:44         Ui A-H18.ASC       2012/06/26 10:44         Ui A-T4.ASC       2012/06/26 10:44         Ui A-T4.ASC       2012/06/26 10:44         Ui B-H18.ASC       2012/06/26 10:44         Ui B-O.ASC       2012/06/26 10:44         Ui C-Bach.ASC       2012/06/26 10:44         Ui C-CAL.ASC       2012/06/26 10:44         Ui D-H14.ASC       2012/06/26 10:44         Ui D-H18.ASC       2012/06/26 10:44         Ui D-O.ASC       2012/06/26 10:44 |

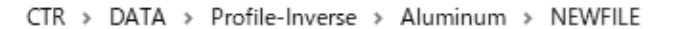

| ^ | □ 名前 ^          | 更新日時            | 種類            |
|---|-----------------|-----------------|---------------|
|   | 🛄 A-H18.ASC     | 2020/09/17 7:33 | RINT200077.+- |
|   | 🛱 Al-powder.ASC | 2020/09/17 7:33 | RINT2000774-  |
|   | 🛱 A-T4.ASC      | 2020/09/17 7:33 | RINT2000774-  |
|   | 📭 B-H18.ASC     | 2020/09/17 7:33 | RINT2000774-  |
|   | 🛱 B-O.ASC       | 2020/09/17 7:33 | RINT2000774-  |
|   | 🛱 C-Bach.ASC    | 2020/09/17 7:33 | RINT2000774-  |
|   | 🛱 C-CAL.ASC     | 2020/09/17 7:33 | RINT2000774-  |
|   | 📭 D-H14.ASC     | 2020/09/17 7:33 | RINT2000774-  |
|   | D-H18.ASC       | 2020/09/17 7:33 | RINT2000774-  |
|   | 🛱 D-O.ASC       | 2020/09/17 7:33 | RINT2000774-  |

データ確認

連続データ

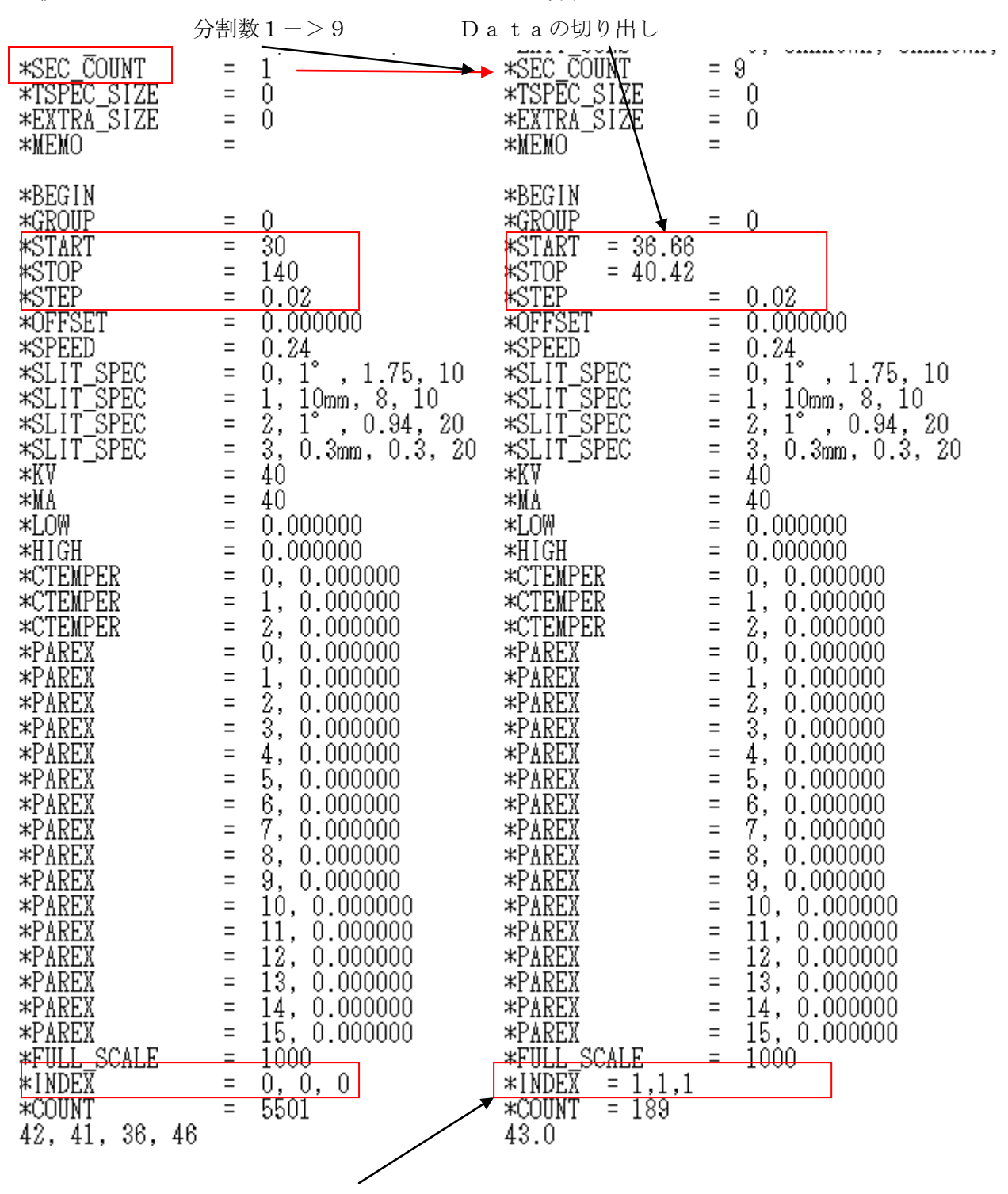

分割データ

指数付けが行われている。

|  |  | Division | file | has | been | Created | 11 |
|--|--|----------|------|-----|------|---------|----|
|--|--|----------|------|-----|------|---------|----|

InverseAll

| InverseAll 1.15ST[21/08/31] by CTR      File ProfiletoDivisionProfile Condition initialize Help ArithmoticMea | - C X                                                                        |
|----------------------------------------------------------------------------------------------------|------------------------------------------------------------------------------|
| Mode     Main       Random Inverse     V       RandomSelect(division ASC)       MeasureData                   | Aluminum List Disp                                                           |
| Data select(ASC)                                                                                              | Asc files number List Previous Next DISP                                     |
| Smoothing points 1                                                                                            | Standardization     Calc     Disp       O Execution     InverseResultDisplay |

#### 解析手法を指定

InverseAll 1.15ST[21/08/31] by CTR

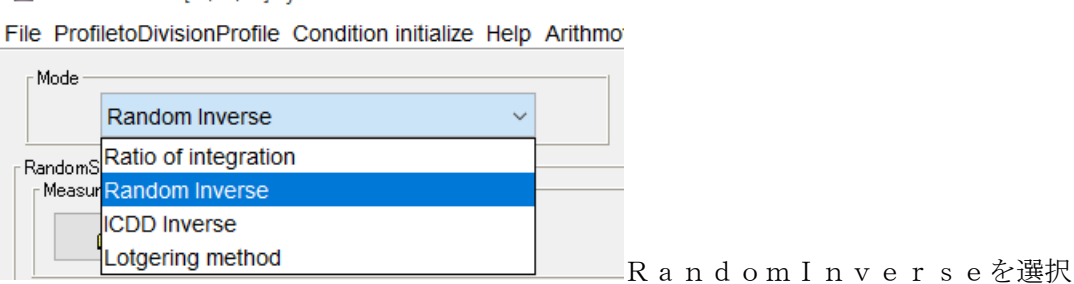

### Random指定

| MarseAll 1.15ST[21/08/31] b                 | y CTR               |                    |               |              |
|---------------------------------------------|---------------------|--------------------|---------------|--------------|
| File ProfiletoDivisionProfile               | Condition initial   | lize Help Arithmot | icMean(SMpoir | nts1) Minus[ |
| Mode                                        |                     |                    | Material      | _            |
| Random Inverse                              | <b>1</b> 887        |                    | ~~~           | Aluminum     |
| RandomSelect(division ASC) —<br>MeasureData | ■ 用ヽ<br>ファイルの場所(I): | NEWFILE            |               |              |
|                                             | •                   | A-H18.ASC          |               |              |
| Data select(ASC)                            | 最近使った項              | B-H18.ASC          |               |              |
| Ê <b>≧</b>                                  |                     | C-Bach.ASC         |               |              |
| Files                                       | デスクトップ              | D-H14.ASC          |               |              |
|                                             |                     | D-H18.ASC          |               |              |

分割データが保存されている NEWFILE / Al-powder.ASC を選択

| RandomSelect(division ASC)                         |                      |                                                                             |                              |             |
|----------------------------------------------------|----------------------|-----------------------------------------------------------------------------|------------------------------|-------------|
|                                                    | \Profile-Inverse\Alu | Iminum\NEWFILE\Al-pov                                                       | vder.ASC                     |             |
| Data select(ASC)                                   | 篇<                   |                                                                             |                              |             |
|                                                    | ファイルの場所(I):          |                                                                             |                              |             |
| Files                                              | 最近使った項               | UT A-H18.ASC<br>UT Al-powder.ASC<br>UT A-T4.ASC<br>UT B-H18.ASC             |                              |             |
| Smoothing points                                   | デスクトップ               | ua B-O.ASC<br>UG C-Bach.ASC<br>UG C-CAL.ASC<br>UG D-H14.ASC<br>UG D-H18.ASC |                              |             |
| Marka InverseAll 1.15ST[21/08/31] by CTR           |                      | U D-O.ASC                                                                   |                              | – 🗆 X       |
| File ProfiletoDivisionProfile Condition initialize | Help ArithmoticMea   | n(SMpoints1) MinusData(fa<br><sup>terial</sup>                              | lse) Peak(Palabola5) RengeCh | ange(false) |
| Random Inverse                                     |                      | Aluminum                                                                    | LIst                         |             |
| RandomSelect(division ASC)<br>MeasureData          | Aluminum\NEWFILE\A   | I-powder.ASC                                                                | Disp                         |             |
| Data select(ASC)                                   |                      | Asc files number                                                            |                              |             |
|                                                    |                      | 10                                                                          | List Previous                | Next        |
| Files Select files=10                              |                      | SelectFile<br>C:\CTR\DATA\Profile-In                                        | verse\Aluminum\NEWFILE\A-H18 | B DISP      |
| Smoothing points 1                                 | ntion<br>on ~        | Standardization                                                             | Calc Disp                    |             |
| <u> </u>                                           |                      |                                                                             | InverseResultDisplay         |             |
|                                                    |                      |                                                                             |                              | *****       |

ピーク強度の場合各種条件を指定するが、積分強度の場合、バックグランドの平均化点数のみ 逆極点の場合、等高線で表示されているが、本手法では方位 [h k 1]の数値のみのため、 広がりを含めた積分強度手法が望ましい。

# 積分強度開始

| File Pro         | rseAll 1.15ST[21/08<br>ofiletoDivisionPr | /31] by CTR<br>ofile Condit   | ion initialize Hel               | p Arithmotic!           | Mean(SMpoir                   | nts1) MinusDa           | ita(false) Peak  | (Palabola5)    | RengeChan      | - □<br>ge(false) | × |
|------------------|------------------------------------------|-------------------------------|----------------------------------|-------------------------|-------------------------------|-------------------------|------------------|----------------|----------------|------------------|---|
| Mode             | Random Inve                              | rse                           |                                  |                         | Material                      | Aluminum                |                  | L              | Ist            |                  |   |
| N Randon<br>Meas | nSelect(division AS<br>sureData          | C)<br>R\DATA\Prot             | ile-Inverse\Alum                 | inum\NEWFII             | LE\Al-powder                  | ASC                     |                  | Di             | sp             |                  |   |
| Data se          | elect(ASC)                               |                               |                                  |                         | Asc fil                       | es number               |                  | List           | Previous       | Next             |   |
| Files            | Select                                   | files=10                      |                                  |                         | C:\C                          | TR\DATA\Prof            | ile-Inverse\Alur | minum\NEWF     | LE\A-H18       | DISP             |   |
| Smoo             | undothing points                         | 3                             | Peak-Integration                 | ~                       | Standard<br>O E               | dization<br>Execution   | Ca               | verseResultDi  | Disp<br>splay  |                  |   |
|                  |                                          |                               |                                  |                         |                               |                         |                  |                |                | ¥₽8K₽.%          |   |
| Randomn          | node Arithmetici<br>[111]<br>0.354       | viean(SMpoi<br>[200]<br>0.839 | nts1) BGsmpoin<br>[220]<br>1 137 | [311]<br>[395]<br>[312] | on Minusdat<br>[222]<br>0.289 | a-UFF<br>[400]<br>0.606 | [331]<br>0.375   | [420]<br>0.814 | [422]<br>1 113 |                  |   |

| A-H18     | 0.354 | 0.839 | 1.137 | 1.985 | 0.289 | 0.606 | 0.375 | 0.814 | 1.113 |
|-----------|-------|-------|-------|-------|-------|-------|-------|-------|-------|
| A-T4      | 0.232 | 2.109 | 0.333 | 0.442 | 0.185 | 2.706 | 0.293 | 0.577 | 0.097 |
| Al-powder | 1.0   | 1.0   | 1.0   | 1.0   | 1.0   | 1.0   | 1.0   | 1.0   | 1.0   |
| B-H18     | 0.185 | 0.39  | 0.742 | 0.628 | 0.259 | 0.318 | 0.454 | 0.521 | 0.518 |
| B-O       | 0.295 | 1.491 | 0.35  | 0.517 | 0.346 | 1.991 | 0.323 | 0.522 | 0.48  |
| C-Bach    | 0.114 | 2.869 | 1.496 | 1.021 | 0.112 | 3.185 | 0.521 | 1.01  | 0.841 |
| C-CAL     | 0.524 | 3.008 | 1.089 | 0.808 | 0.542 | 3.167 | 0.649 | 0.98  | 0.512 |
| D-H14     | 0.14  | 1.098 | 1.143 | 2.228 | 0.121 | 1.089 | 0.327 | 1.087 | 0.655 |
| D-H18     | 0.133 | 0.542 | 1.786 | 2.661 | 0.075 | 0.457 | 0.26  | 0.642 | 1.057 |
| D-O       | 0.031 | 4.946 | 0.767 | 0.975 | 0.139 | 5.608 | 0.27  | 0.873 | 0.56  |
|           |       |       |       |       |       |       |       |       |       |

### 逆極点図表示

| Smoothing points 3                                      | V Standar      | dization<br>Execution | Calc           | Disp                                                                                                    |  |  |
|---------------------------------------------------------|----------------|-----------------------|----------------|----------------------------------------------------------------------------------------------------|--|--|
| 表示するデー                                                  | タ選択            |                       |                |                                                                                                    |  |  |
| M InverseDisplay 1.14T[21/08/31] by CTR                 |                |                       | - 0            | ×                                                                                                    |  |  |
| File Help Inverse[hkl] Other Average OFF Dataexpand OFF |                |                       |                | b                                                                                                    |  |  |
| ODF                                                     |                | <u>\</u>              |                | 4                                                                                                    |  |  |
| LaboTex popLA StdODF ND ~                               |                | s 🗹 Other             |                |                                                                                                    |  |  |
| InverseTXTFile                                          |                |                       |                |                                                                                                    |  |  |
| C:\CTR\DATA\Profile-Inverse\Aluminum\NEWFILE\           | result.txt     | A-H18                 |                | ~                                                                                                    |  |  |
| [Inverse                                                |                |                       |                |                                                                                                    |  |  |
| Max level 1.99 2D V 3D Max-value(N                      | /lax 1.0) 0.15 | Data Disp             | List Dsiplay   |                                                                                                    |  |  |
| WindowsWidth 800 Disp Intens. Random Le                 | vel 0.1        | [hkl] Intens.         | InverseDsiplay | /                                                                                                    |  |  |
| 3DWhite ContourDisplay                                  |                |                       |                |                                                                                                    |  |  |
|                                                         |                |                       | _              | , in the second second |  |  |

# 逆極点種別選択

# Other に InverseAll にする。(2回目以降は選択不要)

| ✓ InverseDisplay 1.14T[21/08/31] by CTR – □ >                                                                                                    |                                                                                                    |                                                            |                      |  |  |  |  |
|----------------------------------------------------------------------------------------------------|----------------------------------------------------------------------------------------------------|------------------------------------------------------------|----------------------|--|--|--|--|
| ile Help Inverse[hkl] Other Average OFF Dataexpand OFF                                                                                                    |                                                                                                    |                                                            |                      |  |  |  |  |
| ODF Invers                                                                                                    | eAll                                                                                                    |                                                            |                      |  |  |  |  |
| LaboTex popLA                                                                                                    | StdODF ND V                                                                                                    | ools 🗹 Other                                               |                      |  |  |  |  |
| InverseTXTFile                                                                                                    |                                                                                                    |                                                            |                      |  |  |  |  |
| C:\CTR\DATA\Profile-Inverse\Aluminum\NEWFILE\result.txt                                                                                                    |                                                                                                    |                                                            |                      |  |  |  |  |
| Inverse                                                                                                    |                                                                                                    |                                                            |                      |  |  |  |  |
| Max level 1.99 2D V                                                                                                    | 3D Max-value(Max 1.0) 0.15                                                                                                    | Data Disp List                                             | Dsiplay              |  |  |  |  |
| WindowsWidth 800                                                                                                    | Disp Intens. Random Level 0.1                                                                                                    | [hkl] Intens. Invers                                       | eDsiplay             |  |  |  |  |
| □ 3DWhite ContourDisplay                                                                                                    |                                                                                                    |                                                            |                      |  |  |  |  |
| <u> </u>                                                                                                    |                                                                                                    |                                                            |                      |  |  |  |  |
|                                                                                                    |                                                                                                    |                                                            |                      |  |  |  |  |
| InverseDisplay 1.14T[21/08/31] by C                                                                                                    | TR                                                                                                    | _                                                          |                      |  |  |  |  |
| File Help Inverse[hkl] Other Av                                                                                                    | TR<br>erage OFF Dataexpand OFF                                                                                                    | _                                                          |                      |  |  |  |  |
| File Help Inverse[hkl] Other Av                                                                                                    | TR<br>erage OFF Dataexpand OFF                                                                                                    | _                                                          |                      |  |  |  |  |
| InverseDisplay 1.14T[21/08/31] by C File Help Inverse[hkl] Other Av ODF DLaboTex popLA                                                                                             | TR<br>erage OFF Dataexpand OFF                                                                                                    | ools 🔽 InverseAll                                          |                      |  |  |  |  |
| InverseDisplay 1.14T[21/08/31] by C File Help Inverse[hkl] Other Av ODF LaboTex popLA InverseTXTFile                                                                               | TR<br>erage OFF Dataexpand OFF                                                                                                    | -<br>ools ⊡ InverseAll                                     |                      |  |  |  |  |
| InverseDisplay 1.14T[21/08/31] by C File Help Inverse[hkl] Other Av ODF LaboTex popLA InverseTXTFile C:\CTR\DATA\Profile                                                           | TR<br>erage OFF Dataexpand OFF<br>StdODF ND Tex1<br>le-Inverse\Aluminum\NEWFILE\result.txt                                                                | -<br>Tools ☑ InverseAll<br>A-H18                           | - ×                  |  |  |  |  |
| InverseDisplay 1.14T[21/08/31] by C File Help Inverse[hkl] Other Av   ODF   LaboTex   popLA   InverseTXTFile C:\CTR\DATA\Profit Inverse                                            | TR<br>erage OFF Dataexpand OFF<br>StdODF ND TexT<br>le-Inverse\Aluminum\NEWFILE\result.txt                                                                | -<br>Tools ☑ InverseAll<br>A-H18                           | - ×                  |  |  |  |  |
| A InverseDisplay 1.14T[21/08/31] by C<br>File Help Inverse[hkl] Other Av<br>ODF<br>LaboTex popLA<br>InverseTXTFile<br>C:\CTR\DATA\Profit<br>Inverse<br>Max level 1.99 2D ~         | TR<br>erage OFF Dataexpand OFF<br>StdODF ND TexT<br>le-Inverse\Aluminum\NEWFILE\result.txt<br>3D Max-value(Max 1.0) 0.15                                  | Tools ☑ InverseAll A-H18 Data Disp List                    | Dsiplay              |  |  |  |  |
| InverseDisplay 1.14T[21/08/31] by C File Help Inverse[hkl] Other Av   ODF   LaboTex   popLA   InverseTXTFile   C:\CTR\DATA\Profit   Inverse   Max level 1.99   2D ~   WindowsWidth | TR<br>erage OFF Dataexpand OFF<br>StdODF ND Tex1<br>Ie-Inverse\Aluminum\NEWFILE\result.txt<br>3D Max-value(Max 1.0) 0.15<br>Disp Intens. Random Level 0.1 | Tools  ☐ InverseAll<br>A-H18<br>Data Disp<br>[hkl] Intens. | Dsiplay<br>seDsiplay |  |  |  |  |

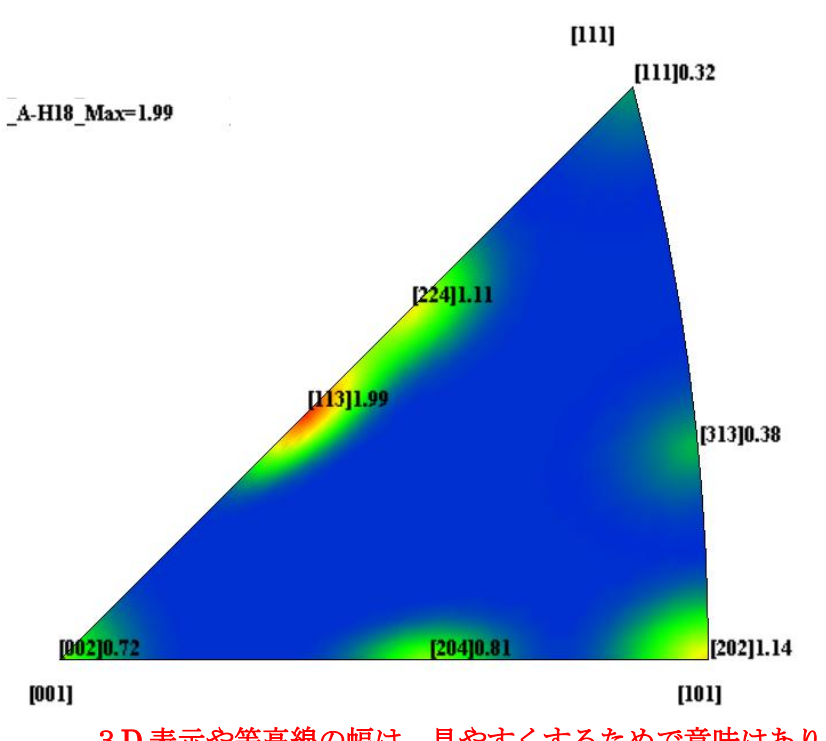

3D表示や等高線の幅は、見やすくするためで意味はありません。

InverseAllソフトウエアにFWHM計算追加

| backgound        |   | Peak-Integration  |
|------------------|---|-------------------|
| Smoothing points | 3 | Integration ~     |
|                  |   | Peak              |
|                  |   | Integration       |
|                  |   | Peak & (CalcFWHM) |

Peak計算にFWHMを追加し、3D表示や等高線表示の広がりに適用 Peak

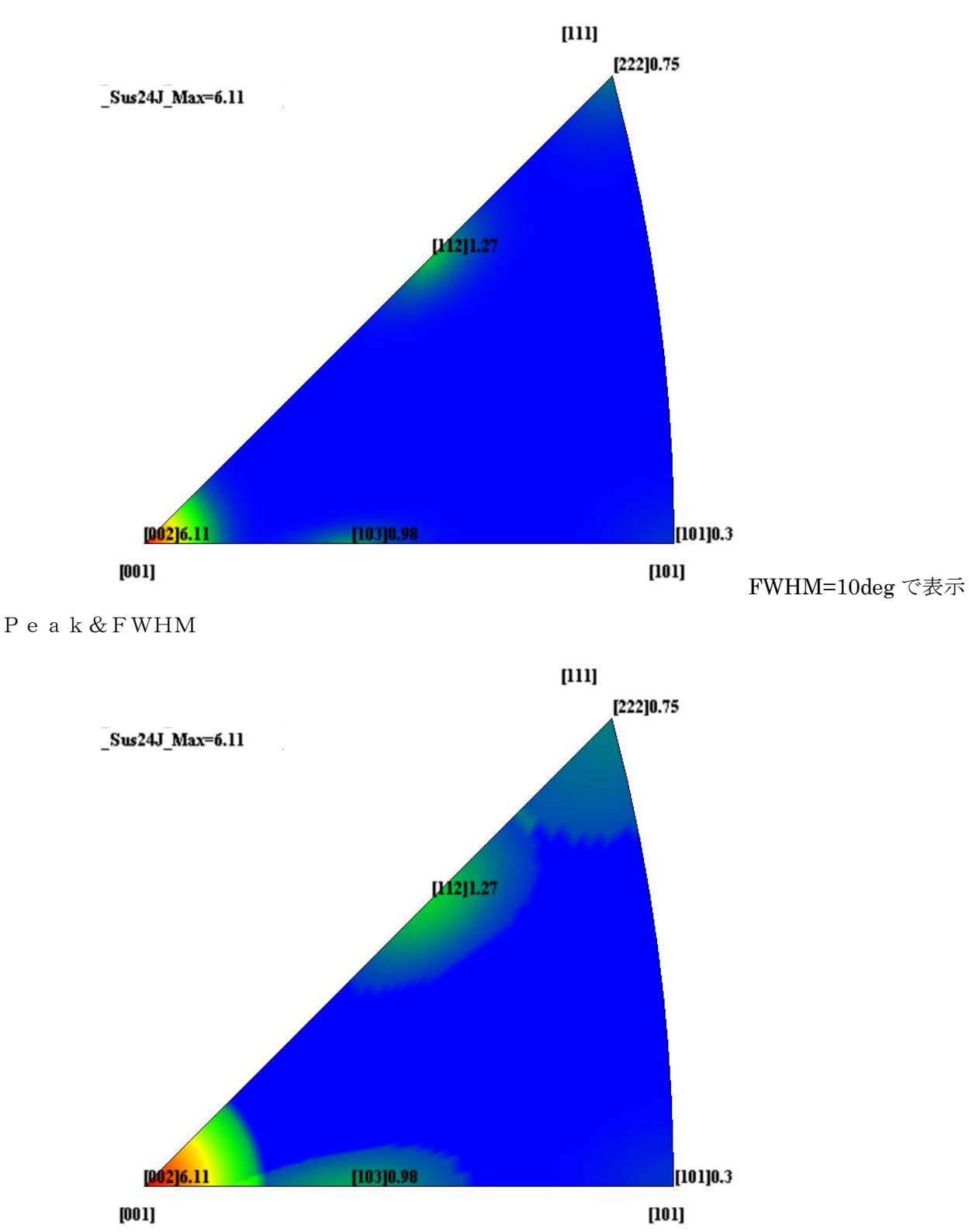

#### 3D表示をやめて数値表示のみ

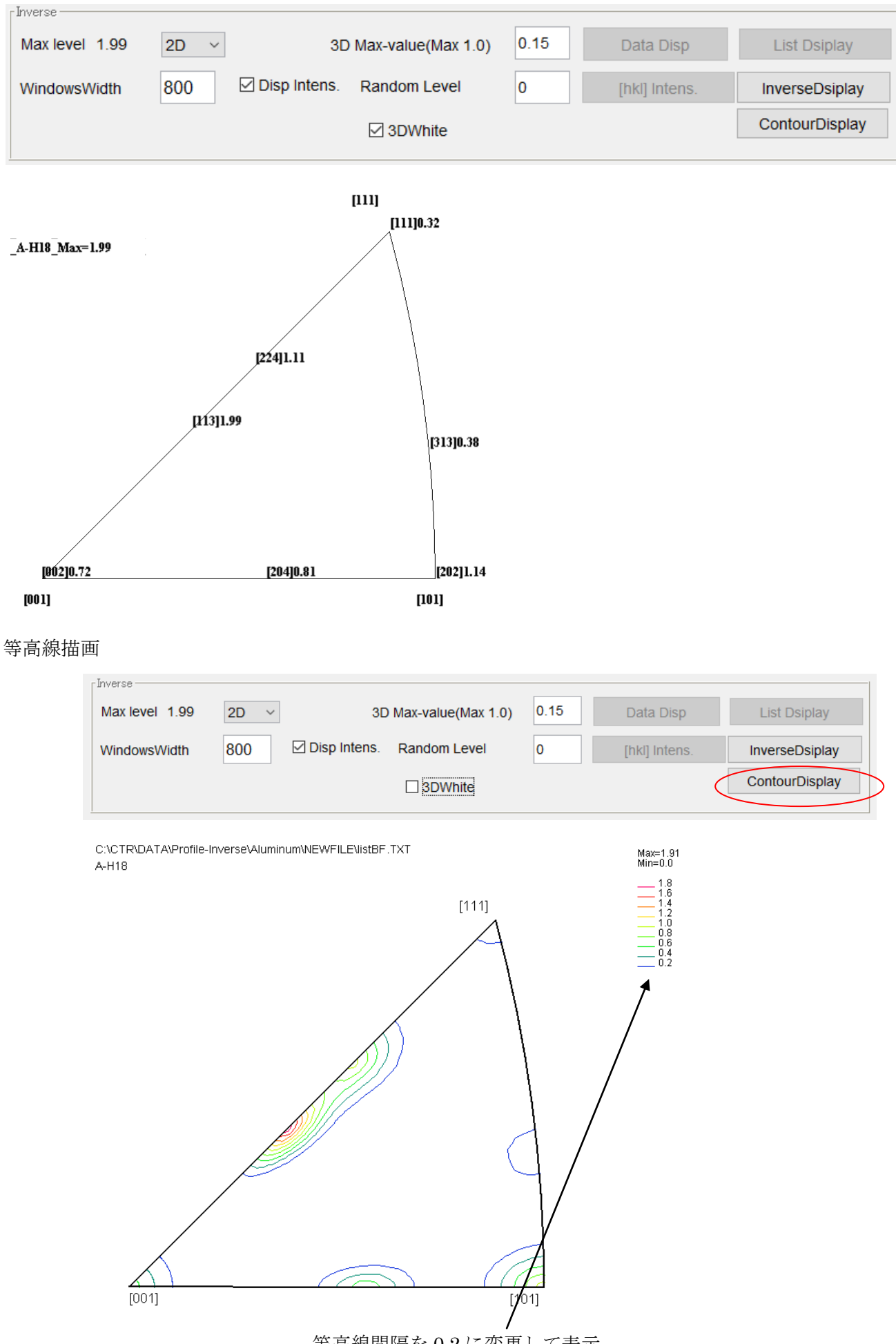

等高線間隔を 0.2 に変更して表示

### InverseDisplay の Version1.15 以降は AngleData ファイルが作成される

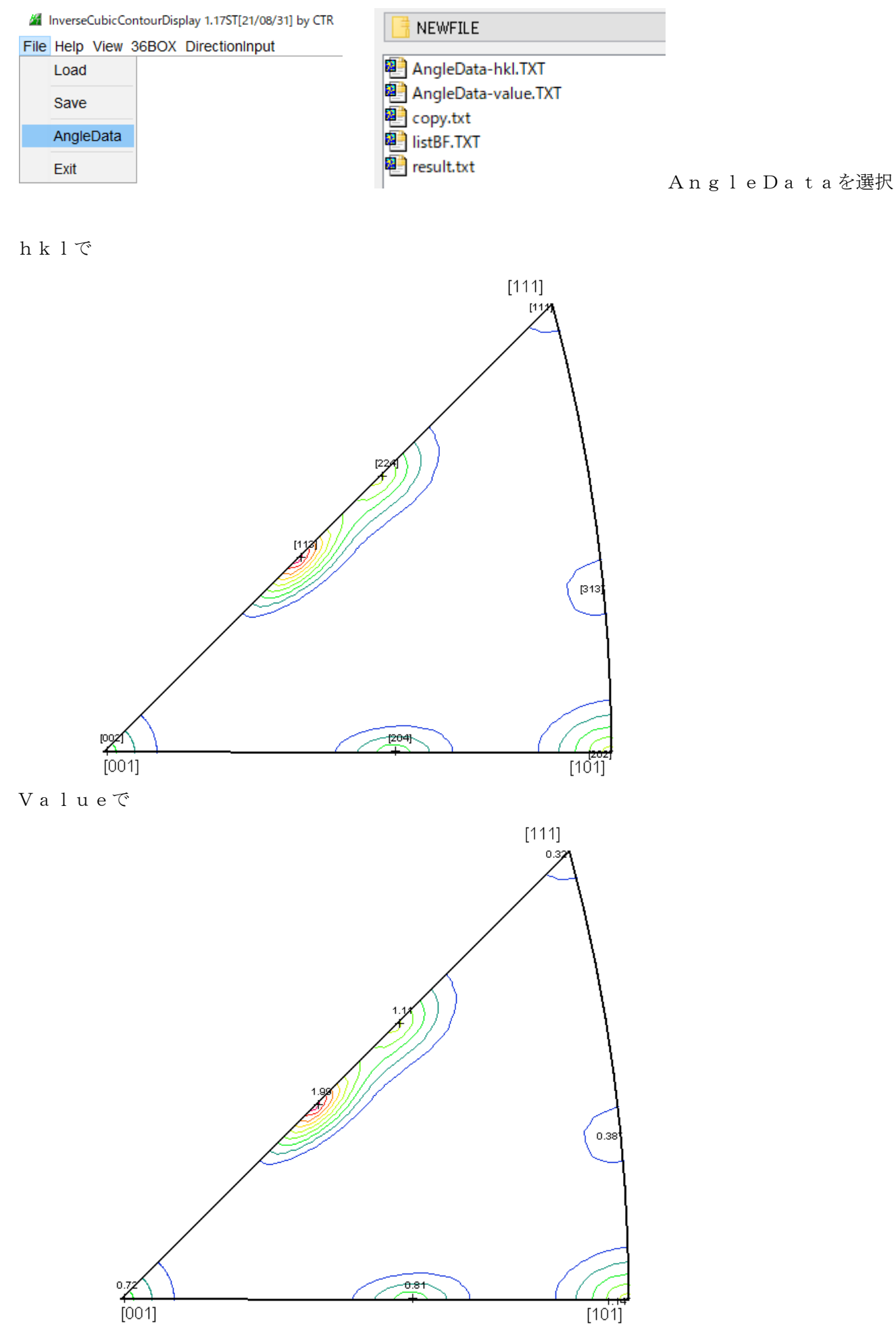

### Inverseプロファイルの表示

| InverseAll 1.15ST[21/08/31] by CTR<br>File ProfiletoDivisionProfile Condition initialize Help ArithmoticMea | − □ ×<br>n(SMpoints1) MinusData(false) Peak(Palabola5) RengeChange(false) = |  |  |  |  |  |
|----------------------------------------------------------------------------------------------------|-----------------------------------------------------------------------------|--|--|--|--|--|
| Random Inverse                                                                                              | Aluminum List                                                               |  |  |  |  |  |
| MeasureData C:\CTR\DATA\Profile-Inverse\Aluminum\NEWFILE\Al-powder.ASC Disp                                 |                                                                             |  |  |  |  |  |
| □ Data select(ASC)                                                                                          | Asc files number                                                            |  |  |  |  |  |
|                                                                                                    | 10 List Previous Next                                                       |  |  |  |  |  |
| Files Select files=10                                                                                       | SelectFile C:\CTR\DATA\Profile-Inverse\Aluminum\NEWFILE\A-H18 DISP          |  |  |  |  |  |
| Smoothing points 3                                                                                          | O Execution Calc Disp                                                       |  |  |  |  |  |
|                                                                                                    | inversekesuitDisplay                                                        |  |  |  |  |  |

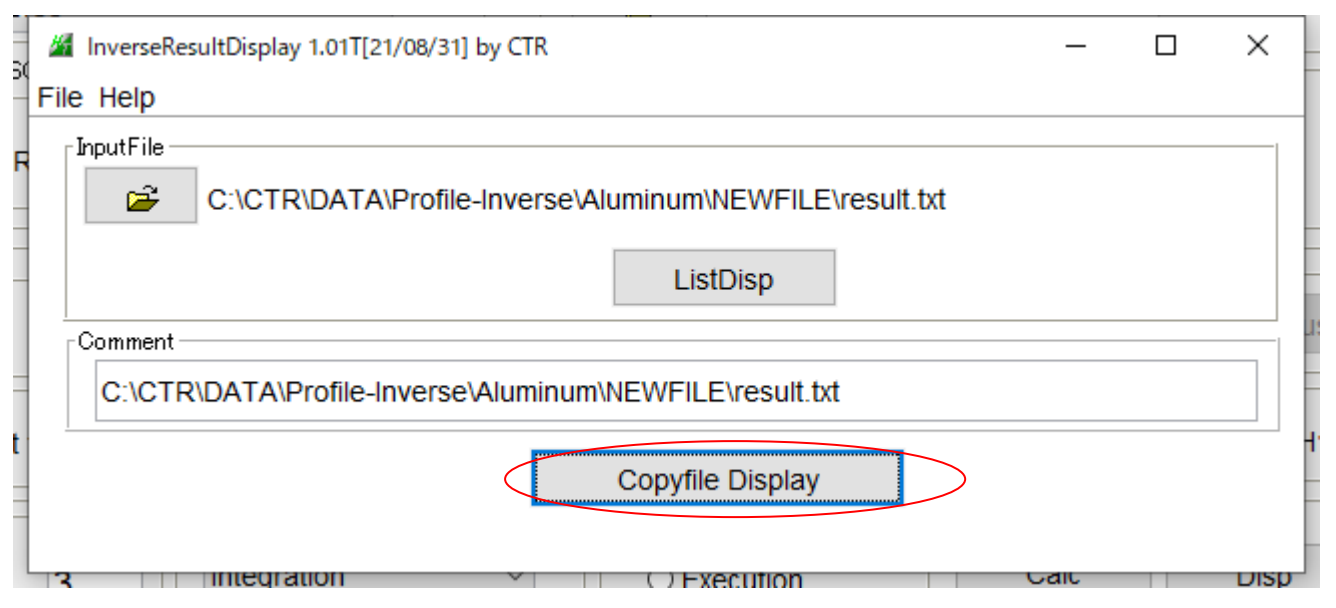

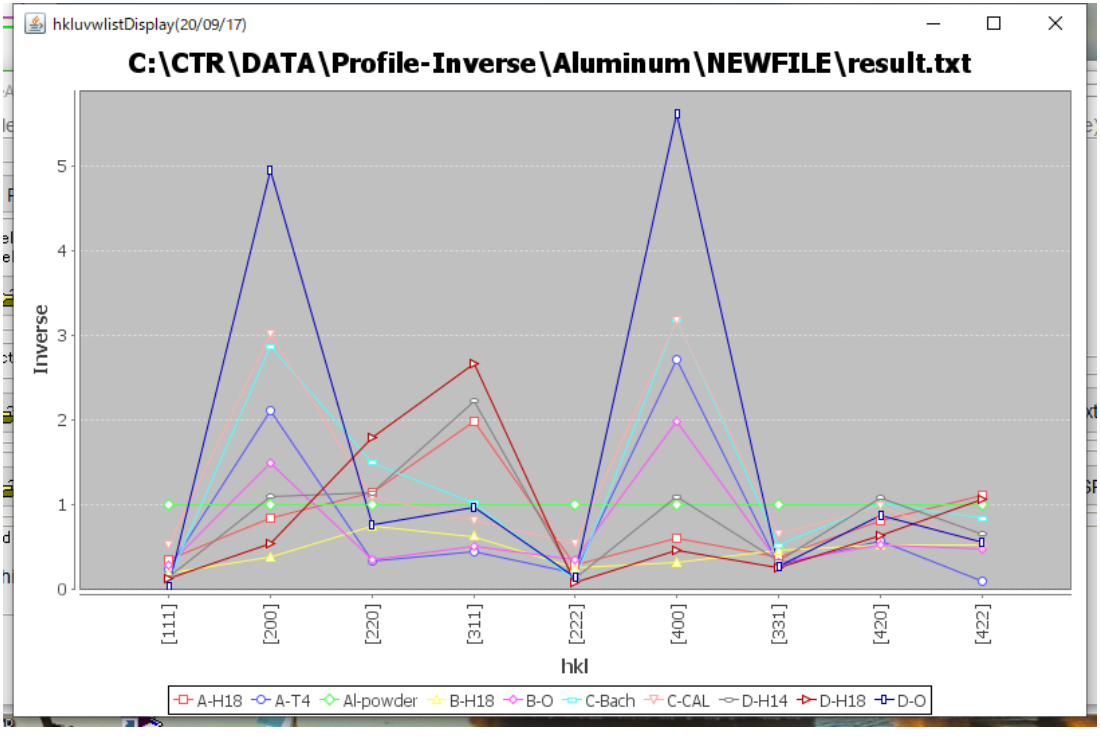

画面をマウス右クリックで印刷可能

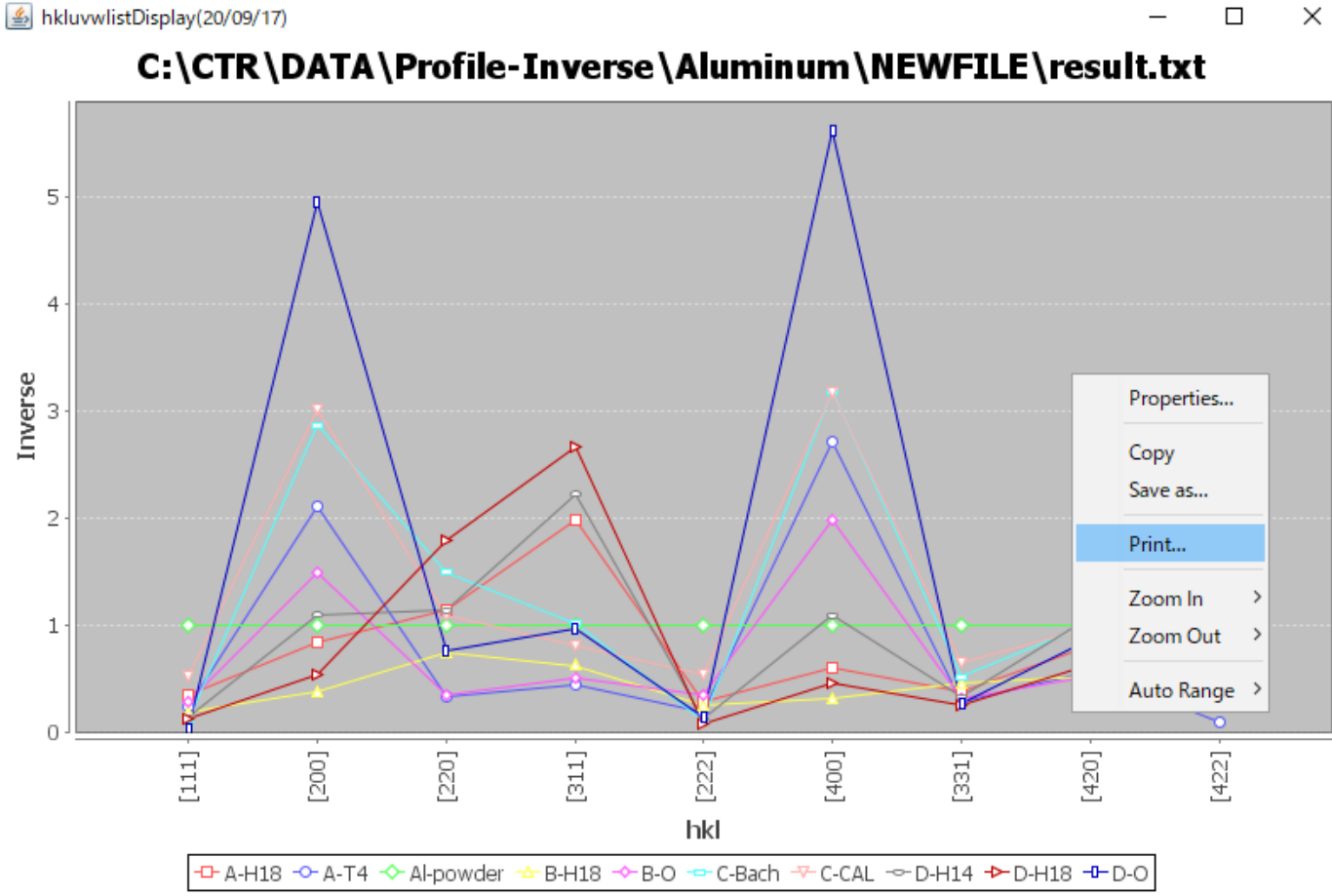

 $\times$